#### **OVERVIEW**

How to set up your Office 365 email on your Android Device (Outlook app)

# **DESIGNED FOR**

Students

# CONTENT

To set up Office 365 email on your iOS device using the Outlook App,

- 1. If you haven't already, download the Outlook App
- 2. Open **Outlook**
- 3. Select Get Started
- 4. Outlook might detect your Google accounts. Select Skip.
- 5. Enter your UTSA-issued email address: <u>first.last@my.utsa.edu</u>
- 6. Select Continue
- 7. Sign in by entering your abc123 and myUTSA passphrase
- 8. Authenticate with Duo (never used Duo before? Visit passphrase.utsa.edu)
- 9. You're good to go!

#### REQUIREMENTS

An Android device (iphone, ipad, etc)

# **LEARN MORE**

To find out more about Office 365 email at UTSA, visit <u>https://utsa.edu/office365</u>.